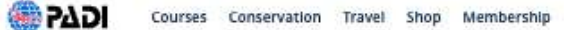

Q L Sign In 🛒 🛈

Home / Education / Courses

## All Course: eラーニング概要

Filters

ネット環境下でパソコン、スマートフォン、タブレットなどの様々な端末から学習を進めることができます。 た、オフライン環境で学習を進める場合は専用アプリをインストールしてネット環境下であらかじめダウン ドした教材を学習することも可能です。

Youth Beginner

Experience Level

- Beginner

Continuing Education

Professional

\*オープン・ウォーター・ダイバーコース以外の教材は、一部、使用できる端末がPCやタブレットに設定され ースもございますので、ご購入前にお店にご相談ください。

| Course Type                                                                                |                                                 | パソコンで学習                                                                                                    | スマートフォンで学習                                                 |  |  |
|--------------------------------------------------------------------------------------------|-------------------------------------------------|----------------------------------------------------------------------------------------------------|------------------------------------------------------------|--|--|
| eLearning (online)     Speciality Course     Bundled Courses                               | <b>11</b> .0                                    | \$231                                                                                                    |                                                            |  |  |
| Activity Type                                                                              | 必要なソフトウェア/アプリ                                   | インターネットプラウザ<br>(Google Chrome推奨)                                                                                                    | PADI Training((Eいか)<br>Google Play/ App Store              |  |  |
| Freediving  Cuba Diving  Technical Diving  Emergency First Rest Nermald  PADI Club         | オーブン・ウォーター・ダイバーコース<br>に含まれるもの<br>#コースによって異なります。 | 認定申請料、コース・カリキュラム(ビデオつき)、知識の確認(ナレ・<br>ジ・リビュー)、クイズ&エグザム、 e ダイバー・マニュアル、eRDPm<br>スクトップ・バージョン、RDPテーブル(デスクトップ・バージョン)<br>eRDPmlオフライン、RDPテーブル(オフラインバージョン) |                                                            |  |  |
| Club Discount Eligible                                                                     | 対応言語                                            | 日本語、英語、中国語(領・案)、韓国語、フランス語、ドイツ語、オ<br>ダ語、ドイツ語、スペイン語、ポルトガル語、デンマーク語、タイ語、:<br>ランド語 他26言語対応 (2021年4月現在)                                                 |                                                            |  |  |
| Redeem Gift Pass<br>View Purchased Gift Passe                                              | その他注意事項                                         | 通信速度やパソコンのスペックによ<br>って読み込みに時間がかかる場合が<br>あります。                                                                                                    | コンテンツのダウンロードに約<br>1.8GBの空き容量が必要です。                         |  |  |
| Your Dive Shop<br>Guam Tropical Dive Stat<br>East Hagatna, Guam, 969<br>GU<br>+16716484837 | 有効期期                                            | 購入日<br>*必ず1年以内に終了してください。見了でき<br>ンクが空いた場合は、水中トレーニングの<br>を受けて頂く必要があります。                                                                             | から <b>1年</b><br>なかった場合、または様子から1年以上の<br>町に超当インストラクターのもとで構著と |  |  |
|                                                                                            | 中込み平職                                           | 購入~ご利                                                                                                    | 用までの流れ                                                     |  |  |

## GTDSの日本語 HP gtds.jp を開いてください。下の方の LINKS にある水色の eLearning のバナーをクリック

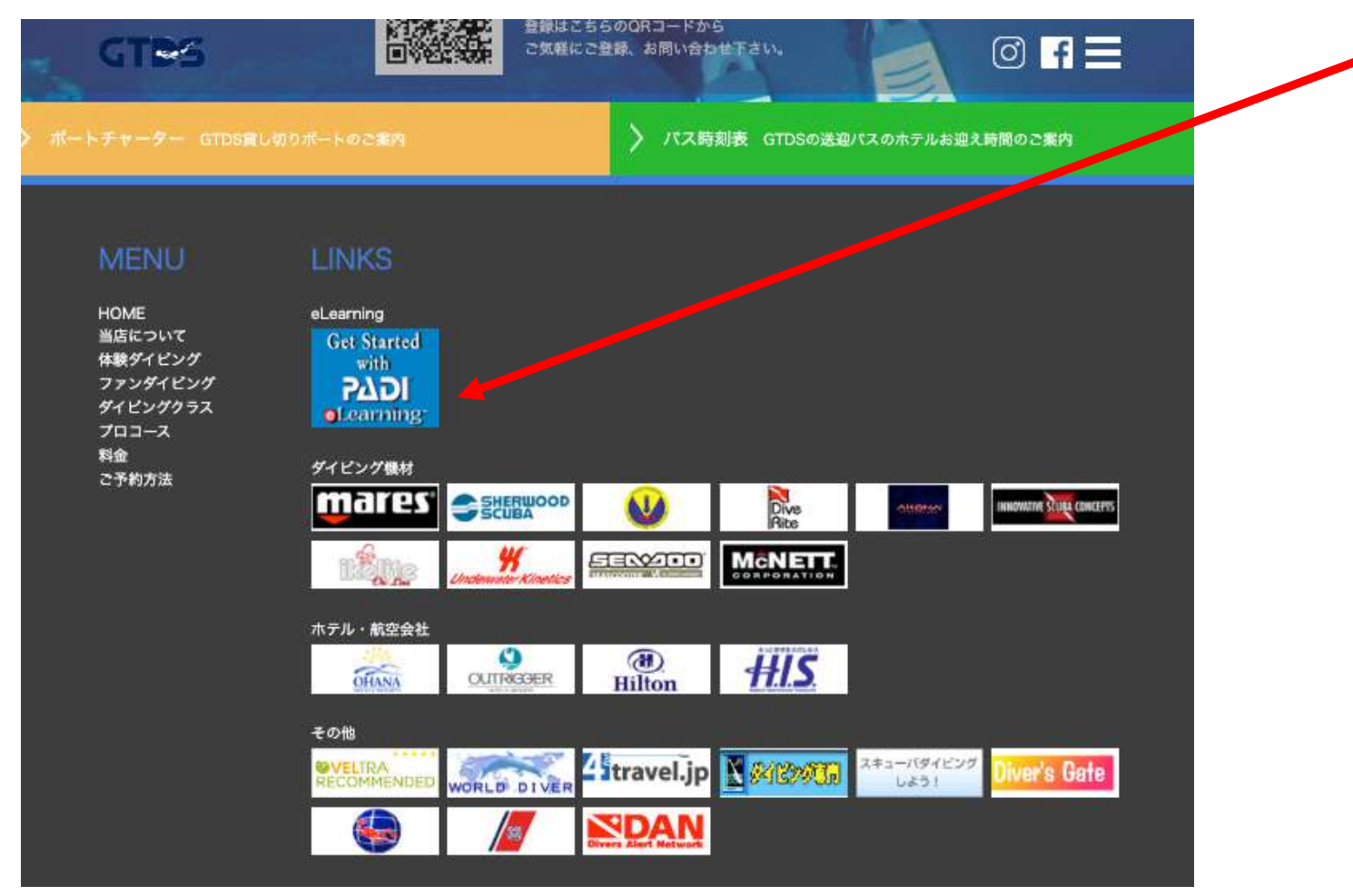

登録は PC でやった方が簡単なようです。

その後、講習は iPhone などのアプリ PADI Training でやっていただいて構いません。 登録する際のメールアドレスとパスワードは忘れないようにしてください。 <mark>言語は English のままで進んでください</mark>。日本語に変更するのはお支払いの前となります。

## Open Water Diver をクリック 価格は\$230 で進みます。(税金の問題です)

価格がすでに\$231になっている場合は、国の設定が済んでいるので支払いに進んでください。

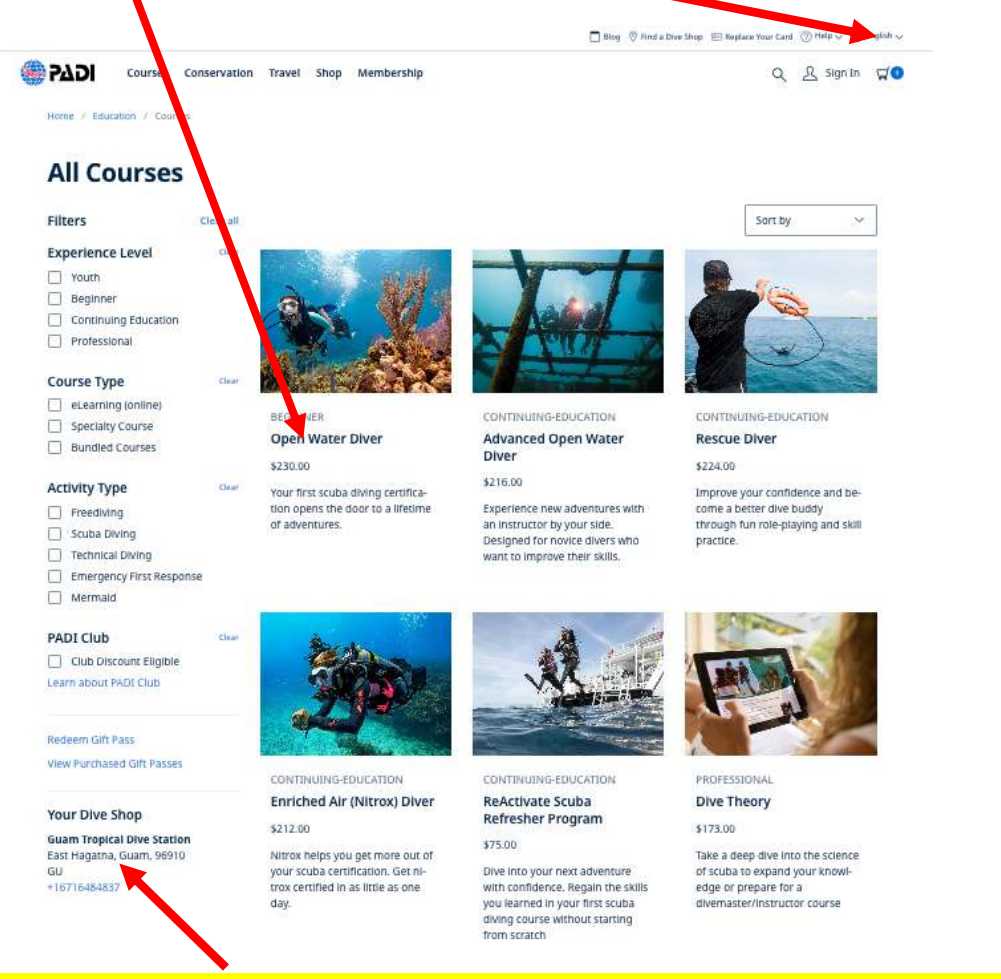

ここが Guam Tropical Dive Station になっていることを確認してから進んでください。(後で変更はできません)

この画面が出ない場合は、左上の Course をクリックして Open Water Diver をクリックしてください。

カートに入れます。クリック

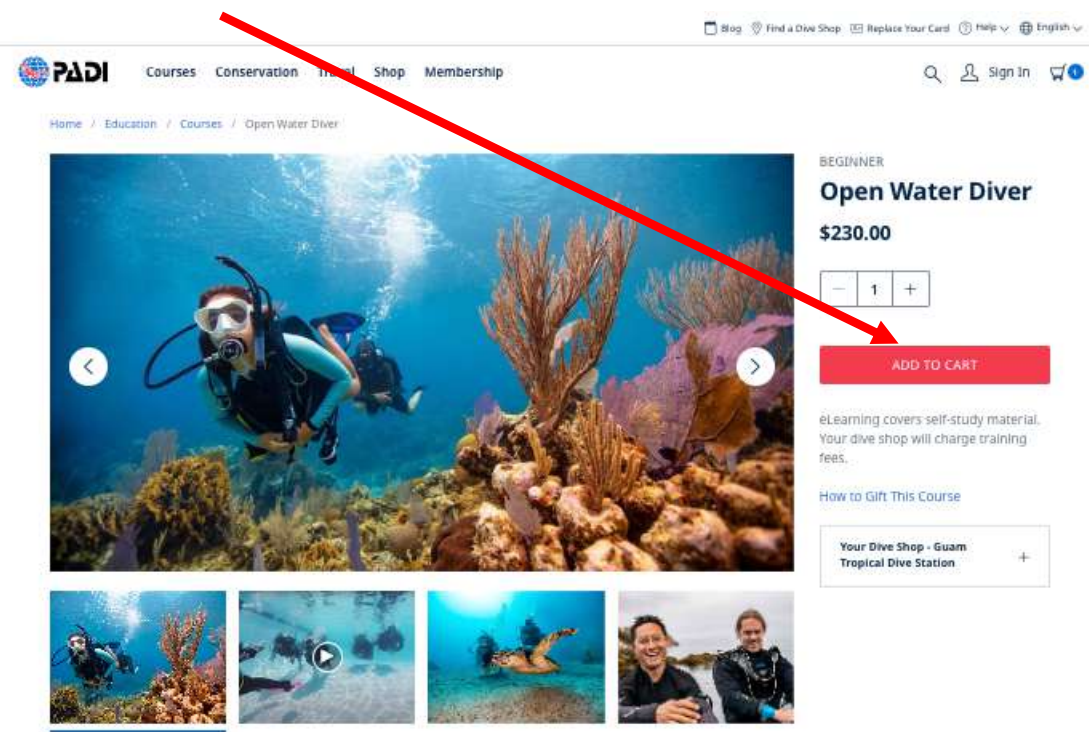

この画面が出たら、国を JAPAN に設定します。

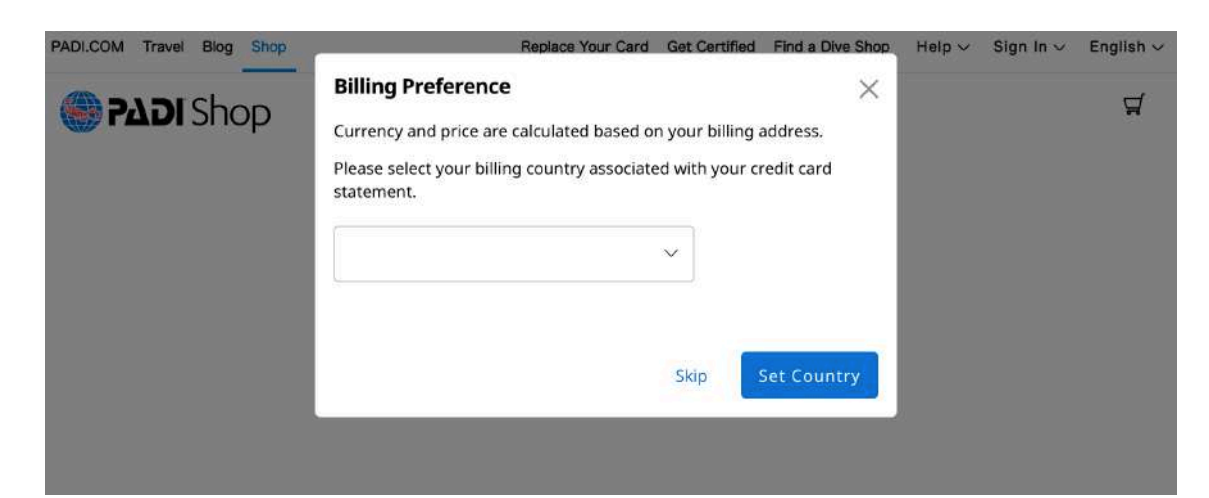

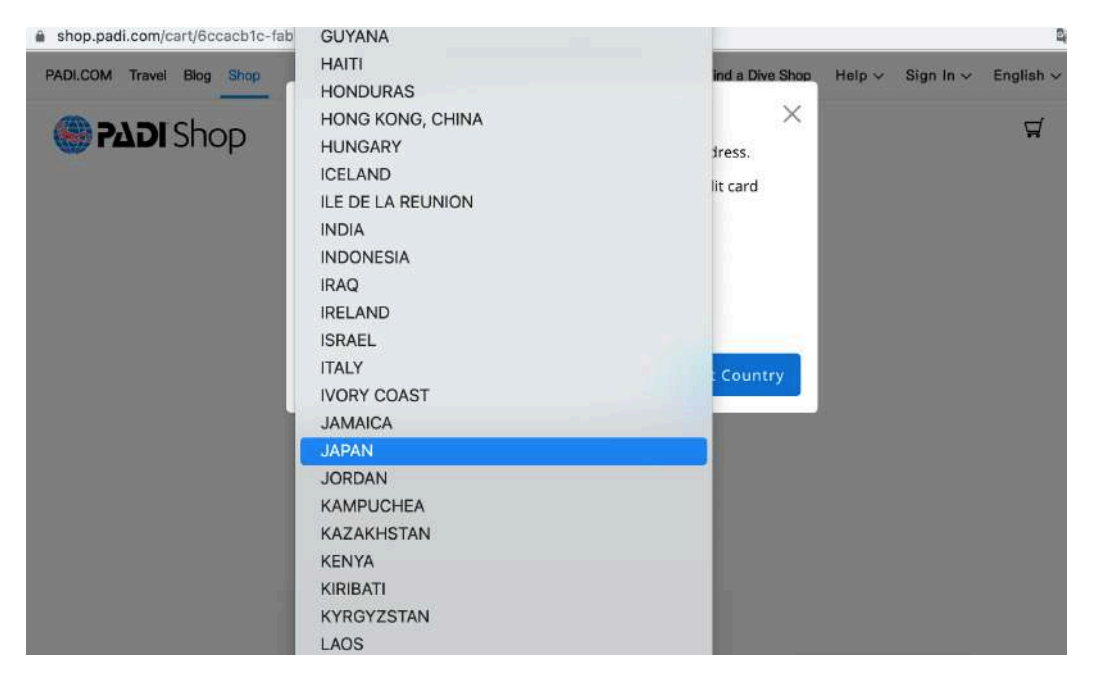

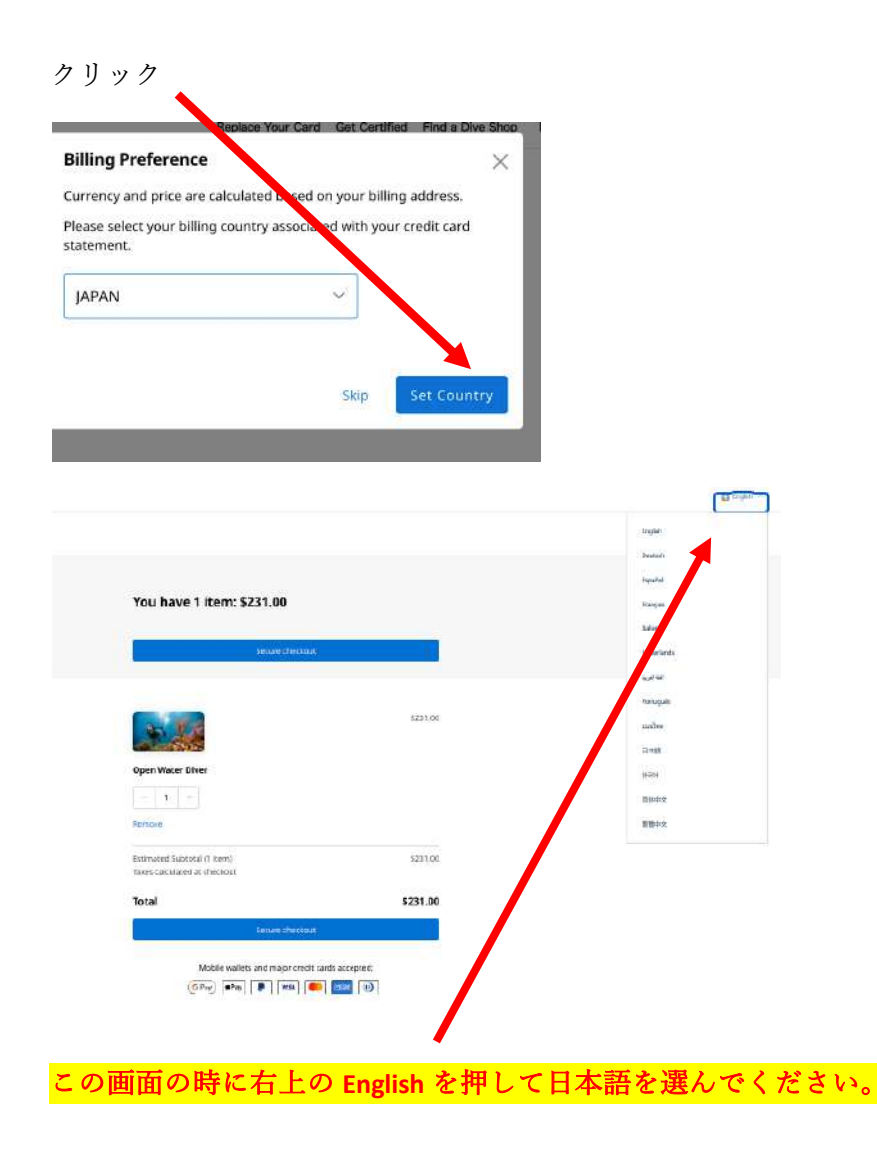

以下の画面が出て日本語にならない時は、右上のカートを押せば

| 0.00M 15-56 707 5417 | CD-H局線行 最近を数単しよう ショップ発展 ヘルブー サイソイシー 日本日 × |
|----------------------|-------------------------------------------|
| Shop                 | <b>1</b> 1                                |

| マブロム ナイナ り ナナム ク |             |
|------------------|-------------|
| ご不明な点かありますか?     |             |
| お除い合わせ 信         |             |
|                  |             |
|                  |             |
|                  | 23-000-100- |

## 以下のように日本語に変わります。

|      |                                                                                                    | Co-PHRY RECEIPTLY                                                   | <br> |  |
|------|----------------------------------------------------------------------------------------------------|---------------------------------------------------------------------|------|--|
| Shop |                                                                                                    |                                                                     |      |  |
|      | あなたが持っている1アイテム                                                                                                    | : \$212.00                                                          |      |  |
|      | #BM                                                                                                    |                                                                     |      |  |
|      | Open Water Diver                                                                                                    | \$212.00                                                            |      |  |
|      | 1 ~                                                                                                    |                                                                     |      |  |
|      | NUR F &                                                                                                    |                                                                     |      |  |
|      | PADI CLG 45日間トライアル 接張のみ、日<br>ワービスはありません。)                                                                                               | 和協力の 単利トライアル                                                        |      |  |
|      | PADI CAB のメンバーシップには、ダイブ・ロース<br>バーダイビングマガンンの各場開開めとだが当れま<br>合は、細胞を思う事るための認識を効果を知らら<br>影響にな、デンクス感が開発されます。PADI CAB<br>とけますのでご注意くとさい、「ADIMAN | と銀行の特別面引、スクー<br>す。 アメリカに約世派いの場<br>ください。 アメリカ以外の府<br>1 は統在実現でのみご利用いた |      |  |
|      | 2-#123-F =                                                                                                    |                                                                     |      |  |
|      | の計(1774年ム)<br>構築時に計算されら発金                                                                                                    | \$212.00                                                            |      |  |
|      | 合計                                                                                                    | \$212.00                                                            |      |  |
|      | 2400424                                                                                                    |                                                                     | -    |  |

支払いに進むを押して 🦊

以下 JAPAN PADIの補足説明にそってお進みください。

注:請求先などはローマ字入力となります。